## Machine Translated by Google

## تنظيمات IE Services Inspection

14:46 19 آوريل 2018

•از صفحه وب اینترنت اکسپلورر برای دسترسی به خدمات بازرسی استفاده کنید.

•برای استفاده از خدمات Inspectionبدون هیچ مشکلی در تنظیمات اینترنت اکسپلورر، لطفاً تنظیمات زیر را در اینترنت اکسپلورر خود اعمال کنید.

.1به Tools --> Internet optionsبروید.

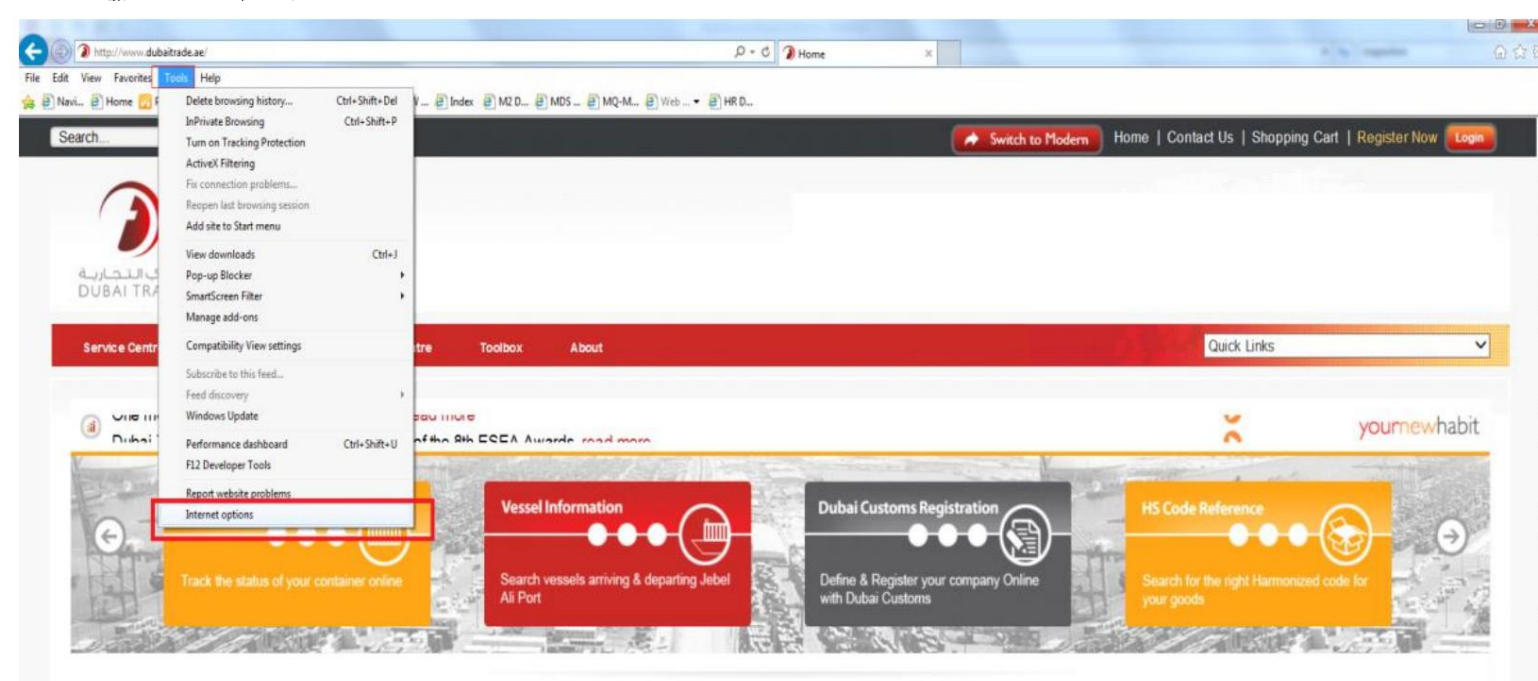

.برگه <--- Select Trusted Sitesروی دکمه Securityکلیک کنید.

| Internet Options                                                                                                    | 2 ×                                                         |  |
|----------------------------------------------------------------------------------------------------|-------------------------------------------------------------|--|
| General Security Privacy Content Connecti                                                                                      | ions Programs Advanced                                      |  |
| Select a zone to view or change security setting                                                                               | s.                                                          |  |
| Internet Local intranet                                                                                                    | Restricted<br>sites                                         |  |
| Trusted sites                                                                                                    | Sites                                                       |  |
| This zone contains websites that you<br>trust not to damage your computer or<br>your files.<br>You have websites in this zone. |                                                             |  |
| Security level for this zone                                                                                                   |                                                             |  |
| Custom<br>Custom settings.<br>- To change the settings, dick Cu<br>- To use the recommended settin                             | Click On sites<br>ustom level.<br>ngs, click Default level. |  |
| Enable Protected Mode (requires restarting Internet Explorer)                                                                  |                                                             |  |
| Custom level                                                                                                    | Default level                                               |  |
| Reset all                                                                                                    | zones to default level                                      |  |
| ОК                                                                                                    | Cancel Apply                                                |  |

.3علامت (HTTPS)، وری دکمه Add this website to zone Type dubaitrade.ae وی دکمه Add this website to zone Type dubaitrade.ae روی دکمه Add (وری دکمه Add ا

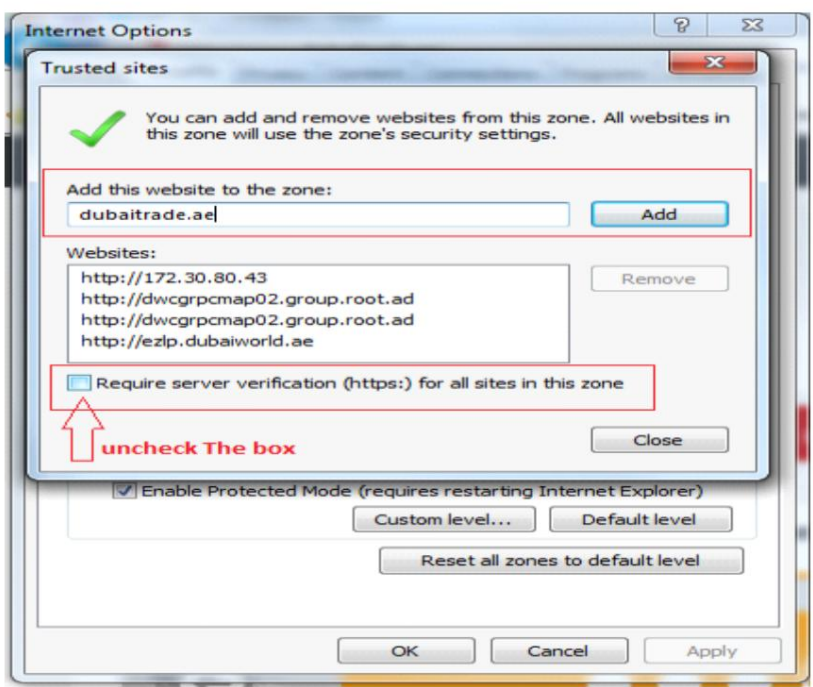

.4روی Default Level کلیک کنید و سطح امنیت را برای این Zoneروی LOWتنظیم کنید.

| General  | Security Privacy Content Connections Programs                                                                                     | Advanced                 |
|----------|----------------------------------------------------------------------------------------------------|--------------------------|
| Select a | a zone to view or change security settings.                                                                                       |                          |
| Inte     | ernet Local intranet Trusted sites Restricted sites                                                                               |                          |
|          | Trusted sites                                                                                                    |                          |
| ~        | This zone contains websites that you<br>trust not to damage your computer or<br>your files.<br>You have websites in this zone.    |                          |
| Secur    | ity level for this zone                                                                                                    |                          |
|          | Custom<br>Custom settings.<br>- To change the settings, click Custom level.<br>- To use the recommended settings, click Default I | evel.                    |
|          | Custom level Default 1                                                                                                    | evel                     |
|          | Reset all zones to default                                                                                                    | level Click Default Leve |
|          |                                                                                                    |                          |

a.هسطح این منطقه را به LOWبکشید سپس روی Applyکلیک کنید تا تغییرات ذخیره شود.

## Machine Translated by Google

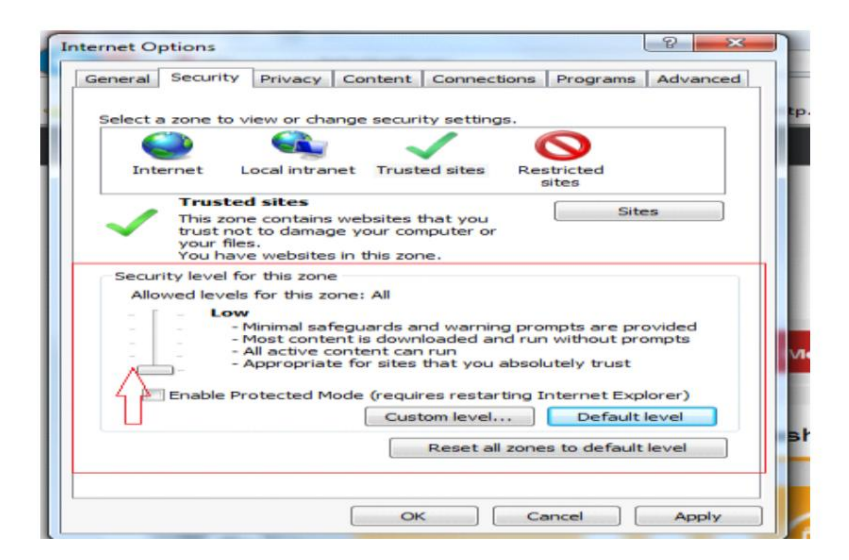